## 受信任站点添加操作方法

| 🥭新选项卡 - Intern | net Expl | orer      |                                                           |                                |          |          |          |
|----------------|----------|-----------|-----------------------------------------------------------|--------------------------------|----------|----------|----------|
| (-)            |          | 📀 🍳 🛨     | 😽 🥖 新选项卡                                                  | ×                              |          |          | ⊕ ☆ 🛱    |
| 文件(F) 编辑(E) 董  | 皆看(V)    | 收藏夹 (4) │ | 工具(T) 帮助(H)                                               |                                |          |          |          |
|                |          |           | <ul> <li>         ·····························</li></ul> | Ctrl+Shift+Del<br>Ctrl+Shift+P |          |          | <u>*</u> |
| <b>V</b>       | 还        | 授         | 查看下载(X)<br>弹出窗口阻止程序(P)<br>SmartScreen 筛选器(T)<br>管理加载项(A)  | Ctrl+J                         | <b>}</b> | Q        |          |
|                |          |           | 兼容性视图设置(B)                                                |                                |          |          |          |
| 常用             |          |           | 订阅此源 (F)<br>源发现 (F)<br>Windows <b>更新 (</b> U)             |                                | •        | 启用我的新闻提要 |          |
|                |          |           | <b>性能仪表板</b><br>B12 开发人员工具(L)                             | Ctrl+Shift+V                   |          |          |          |
|                |          |           | 报告网站问题(R)<br>Internet 选项(O)                               |                                |          |          |          |
|                |          |           |                                                           |                                |          |          |          |

**第二步:**点击"安全"标签,选择"受信任的站点",点击右侧的"站 点"按钮

第一步:打开 IE, 找到"工具"菜单下"Internet 选项"

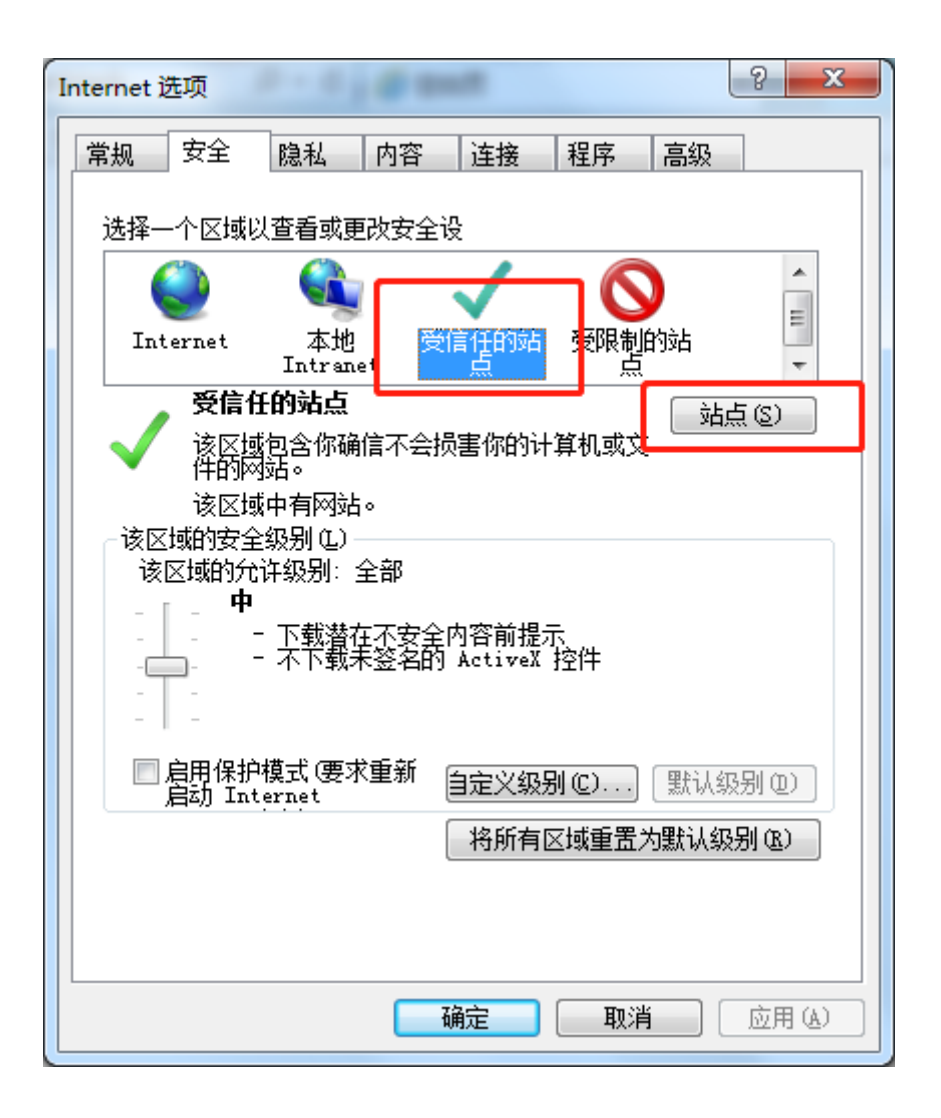

**第三步:**进入"受信任的站点"对话框,输入http://\*.cfca.com.cn, 点击右侧"添加"按钮,将http://\*.cfca.com.cn添加为受信任的 站点。

| Internet 选项                                                                                                    | 9  | 23           |
|----------------------------------------------------------------------------------------------------|----|--------------|
| 常规 安全 隐私 内容 连接 程序 高级                                                                                                    |    |              |
| 受信任的站点                                                                                                    |    | x            |
| □ □ □ □ □ □ □ □ □ □ □ □ □ □ □ □ □ □ □                                                                                                    | 阿站 | 都使           |
| 將该國站添加到区域 ⑪)·<br>http://*.cfca.com.cn                                                                                                    | 添加 | (A)          |
| https://www.jm-electromechanical-product<br>https://www.jmgm-supplychain.com<br>https://www.jm-supplychain.net                                                                                                    | 删除 | ( <u>R</u> ) |
| <ul> <li>✓</li> <li>✓</li></ul> |    |              |
|                                                                                                    | 关闭 | 0            |
|                                                                                                    |    |              |
|                                                                                                    |    |              |
| 确定取消                                                                                                    | 应用 | Ħ (A)        |

该站点已经添加到下面受信任的站点中,点击"关闭"

| 受信任的站点                                                                        |  |  |  |  |  |  |  |
|-------------------------------------------------------------------------------|--|--|--|--|--|--|--|
| 可以添加和删除该区域的网站。该区域中的所有网站都使用区域的安全设置。                                            |  |  |  |  |  |  |  |
| 将该网站添加到区域 @):                                                                 |  |  |  |  |  |  |  |
| 网站(W):<br>http://*.cfca.com.cn<br>http://210.74.41.07<br>http://210.74.42.8   |  |  |  |  |  |  |  |
| <ul> <li>✓ ▶</li> <li>✓ ▶</li> <li>✓ 对该区域中的所有站点要求服务器验证 (https:)(S)</li> </ul> |  |  |  |  |  |  |  |
| 〔关闭 C)                                                                        |  |  |  |  |  |  |  |

**第四步:**返回到"Internet 选项"对话框,点击"确定"即完成了 受信任站点的添加。

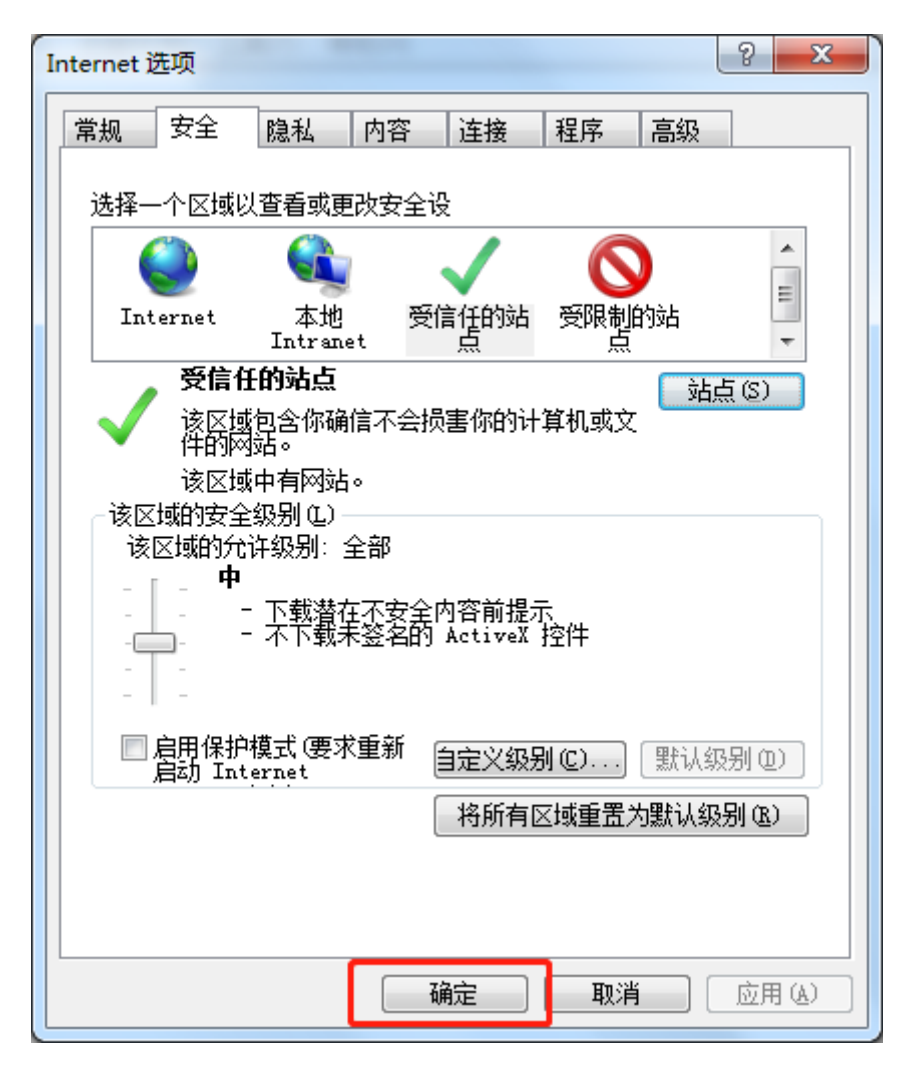